# How to print in the library

## Printers in the library

Two printers next to the Computer Workstation on the first floor in the Main Building.

#### South Printer(南)

• B5 • A4 • B4 • A3

#### North Printer(北)

- b&w / color
- b&w only
  A4 B4 A3
- \* Do not bring your own paper.

## Which computer are you using?

- (University members only) User Internet Terminals at the Main Building 1st Floor Computer Workstation → See Step 1, 4
- (University members only) Personal laptops → See Step 1, 2, 3, 4
- Main Building 1st Floor PCs for microscanners → See Step 1, 4
- Main Building 1st Floor information retrieval terminals → See Step 1, 4
- Main Building 1st Floor PCs for visitors → See Step 1, 4
- \* Printing directly from data storage device (e.g., USB flash drive) is not available.

### Step 1: Prepare a copy card

You will need a Co-op copy card when printing in the library.

- \* Cash can not be accepted.
- \* Cards distributed in seminars can be used only for copying.

#### Vending machine

- Co-op copy cards are available at the vending machine near the Help Desk on the first floor (105 points / ¥1,000).
- \* The machine accepts ¥1,000 bills only. No change is available.
- \* You can also buy a card at the Co-op shop.

We suggest that you write your student ID number on your card. If you misplace your card and someone hands it over to the lost and found counter, you will be able to get it back.

## Step 2: Connect to the university wireless network (1284Wireless)

#### (University members only) Choose "hit-eap" or "hit-sae" from your computer's network list.

#### hit-eap

Hitotsubashi Authentication ID and password are required for setting.

- hit-sae
- (1) A security key is required for the first time. Please ask at the counter.
- (2) Start any web browser. You will be redirected to the login window. Use your Hitotsubashi Authentication ID and password to log in.

If you have any trouble connecting to the Wi-Fi, please ask at the counter or see the webpage of the Center for Information and Communication Technology. <u>https://1284w.cc.hit-u.ac.jp/wlan</u>

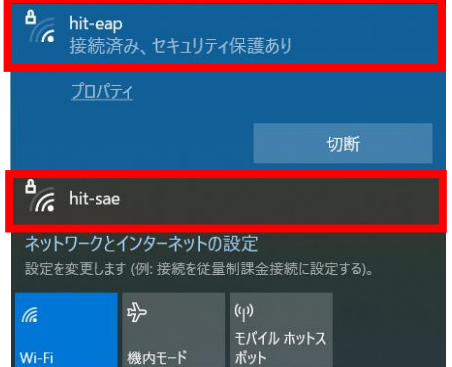

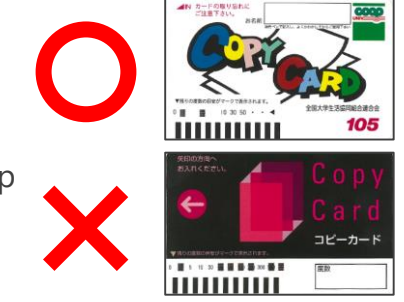

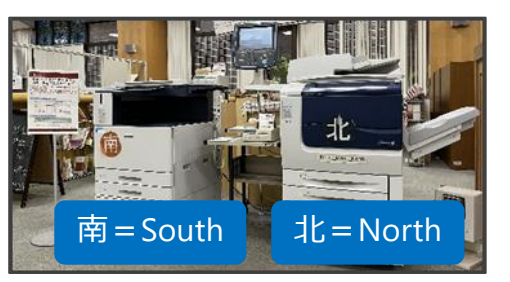

**(University members only)** You will need to install the appropriate printer driver in order to print from your own laptop. Please follow the guide of the Library website through the URLs below.

https://www.lib.hit-u.ac.jp/en/services-2/library/print/

\* Check the bit-version of Windows OS : [ $\blacksquare$  Win] + [X]  $\rightarrow$  [System(Y)]

## Step 4: Print (only Windows) \*To print from your Mac, please see "How to print using a Mac in the library" (Japanese Only) on the above web page.

(1) Choose "Print" from the menu of the application and select the printer.

**North : Hit\_Lib\_Mono\_North** (b&w only | B5 unavailable) **South : Hit Lib Color South** (b&w / color | B5 available)

- \* When you use the South Printer to print in b&w, you will need to choose "Black & White" on the printer properties.
- (2) The "Authentication information" window will pop up after you click "Print" on your computer. Enter the "Queue user ID" and PIN number of your choice (i.e., student ID) to distinguish your printing jobs from others.

|                     | 認証情報の入力 | ? 🗾              |
|---------------------|---------|------------------|
| 春積用ユーザーID( <u>O</u> | )       | 暗証番号( <u>N</u> ) |
|                     |         |                  |

\* Only numbers up to 12 digits are accepted as the PIN number.

The "Authentication information" window may be hidden behind other windows. Please find and click on the printer icon from the task bar.

- (3) Touch "ID Print" to see the list of user IDs. Choose the ID that you entered and click "Document Confirmation/Print". Check paper size, black-and-white/color, and other settings and click on "Print".
  - \* You will be asked for the PIN number.
- (4) Insert your copy card into a card reader near the printer. Check to see if the remaining amount of points on your card is enough to print the pages that you want to print.

b&w: costs 1 point per page color: costs 5 points per page

If the points run out during printing, printing will pause. Insert a new copy card within 59 seconds or finish printing once and print again from the next page.

#### Notes

- After you have finished printing, do not forget to take your copy card with you.
- In case of any trouble (out of paper, paper jam, etc.), consult the Help Desk or the circulation counter.